Is н Installieren der App

by METRO

## Offne den Browser in deinem Android Gerät.

| G Google × +                                                             |         |                                     |   |   |        |   |
|--------------------------------------------------------------------------|---------|-------------------------------------|---|---|--------|---|
| $\triangle \leftrightarrow \rightarrow C$ $\hat{\bullet}$ google.de/?gws | _rd=ssl |                                     |   | ☆ | ŧ      | 0 |
|                                                                          |         |                                     |   |   | Sign i | n |
|                                                                          |         |                                     |   |   |        |   |
|                                                                          |         |                                     |   |   |        |   |
|                                                                          |         | Google                              |   |   |        |   |
|                                                                          | ٩       |                                     | • |   |        |   |
|                                                                          |         | Google offered in: Nederlands Frysk |   |   |        |   |

Netherlands

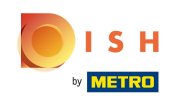

Im URL Feld tippe die POS server IP- Adresse. z.B. 192.168.178.10 gefolgt von :8080/booq/webapp and drücke auf Enter. Hinweis: So könnte es aussehen: 192.168.178.10:8080/booq/webpp.

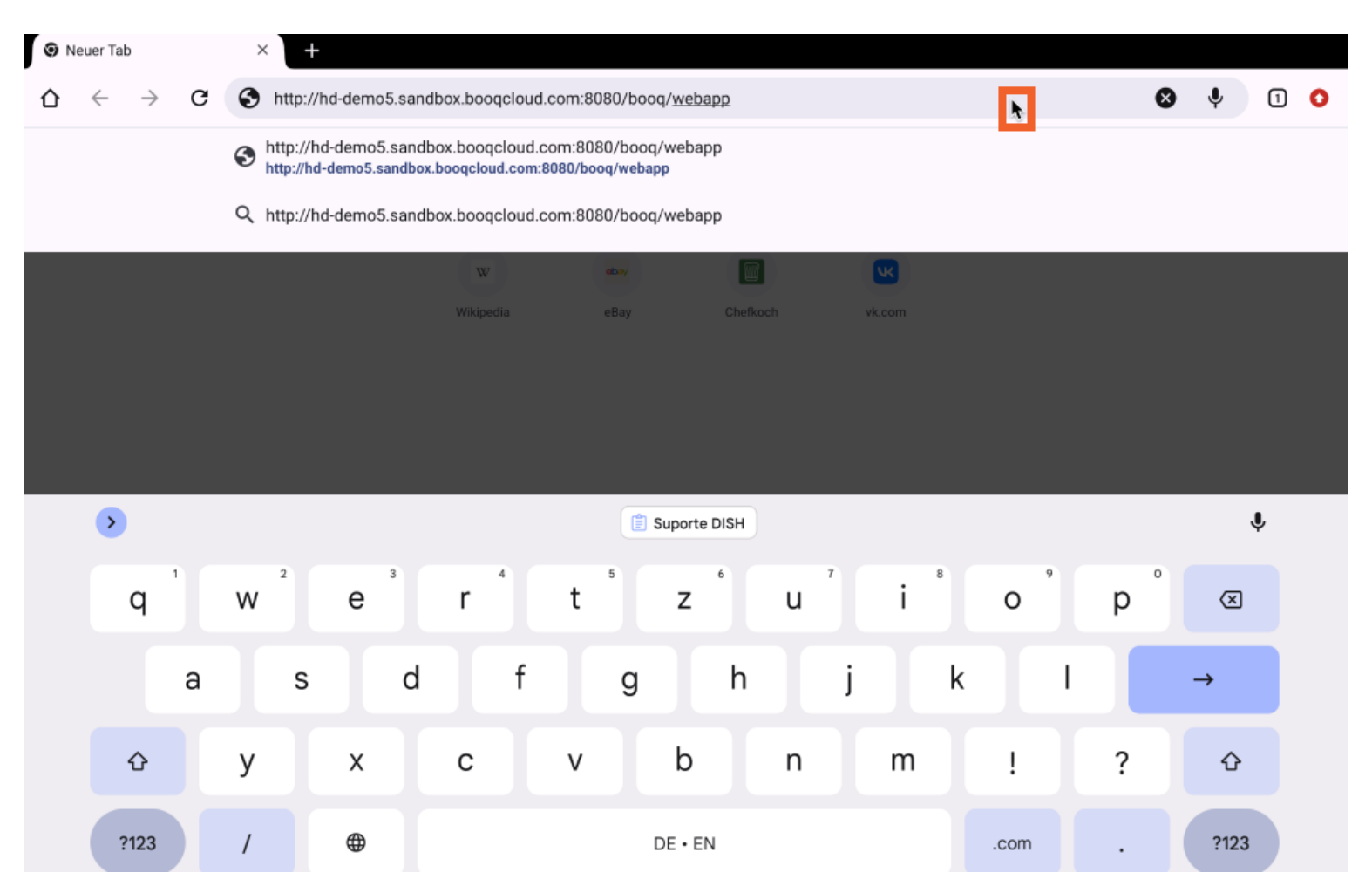

Unten siehst Du, dass die APK-Datei zur Installation der App heruntergeladen wurde. Klicke auf Öffnen, um sie zu installieren.

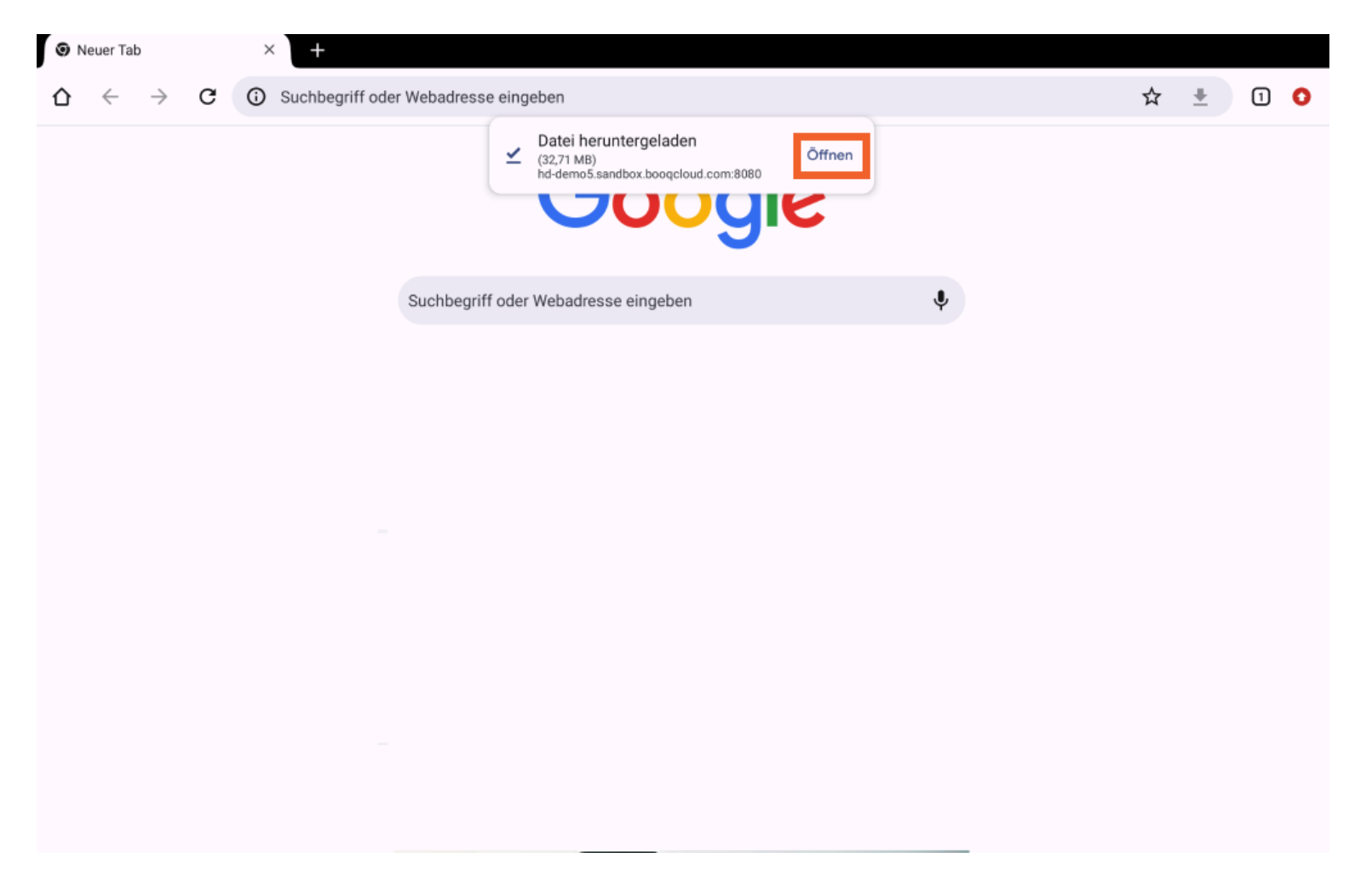

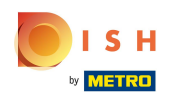

## • Klicke auf Installieren, um die App zu installieren.

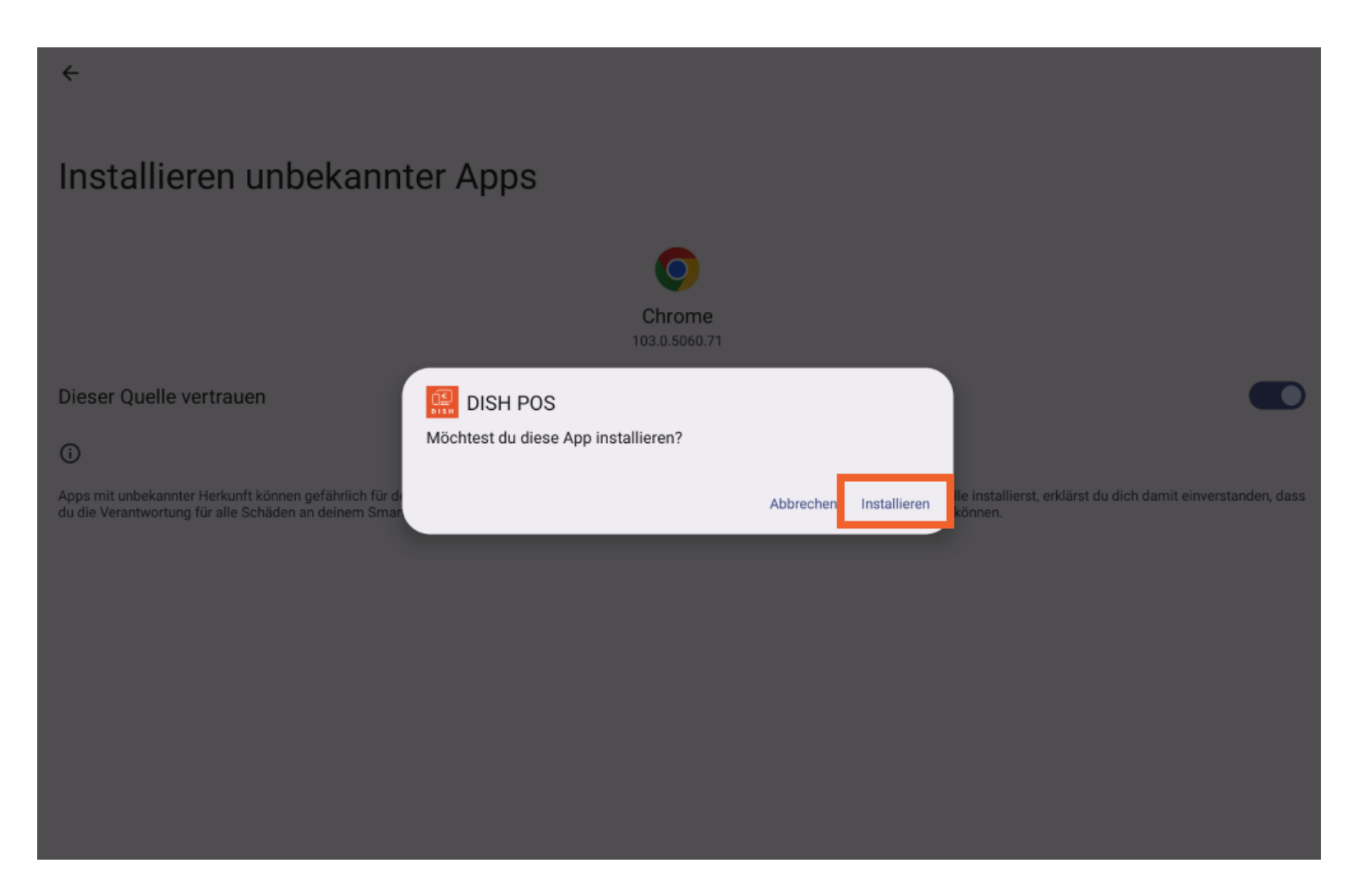

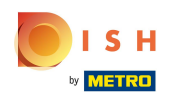

## • Klicke auf öffnen, um die App zu öffnen.

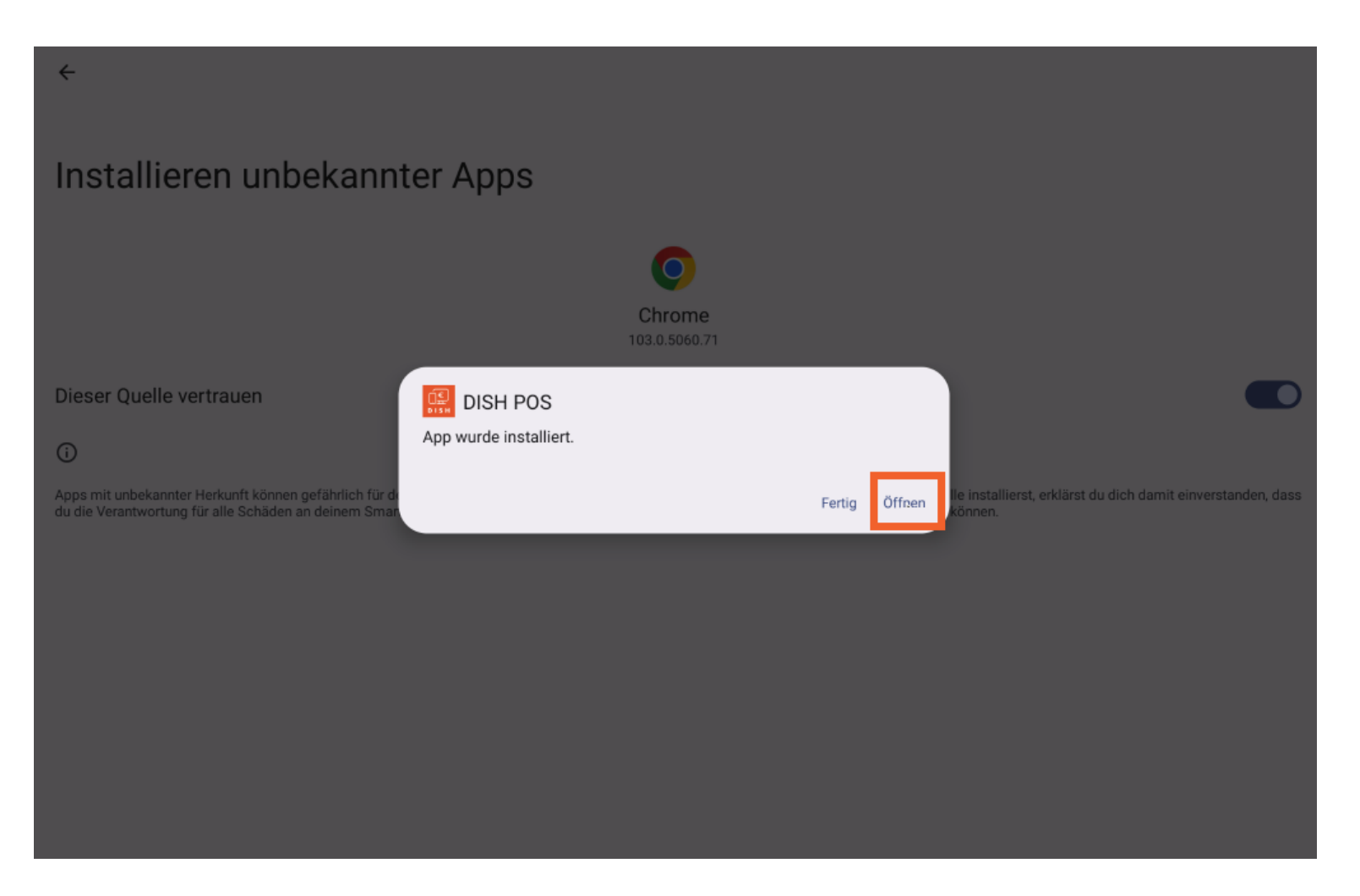

## • Das war's. Du bist fertig.

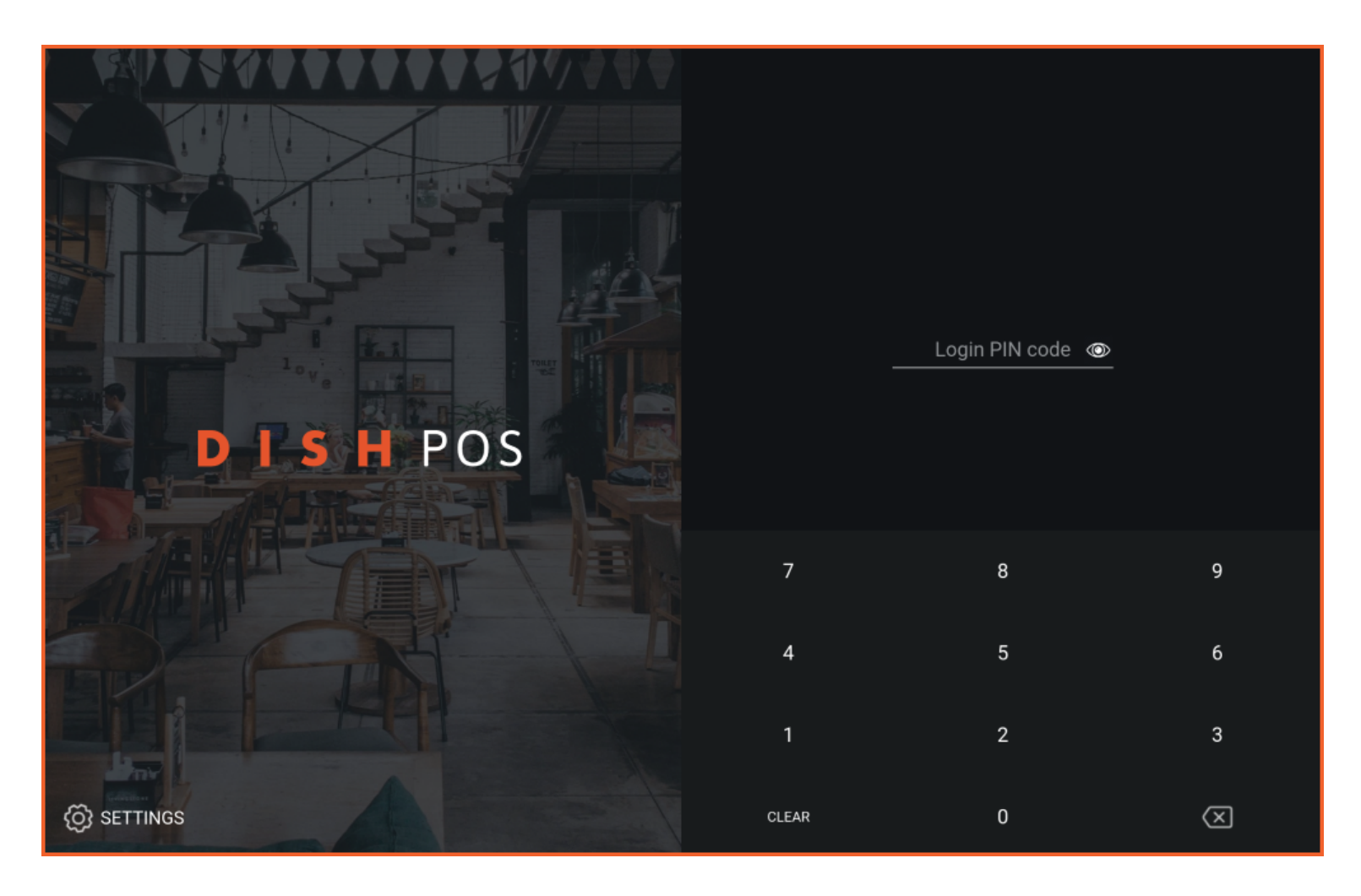

Installieren der App

ISH by METRO

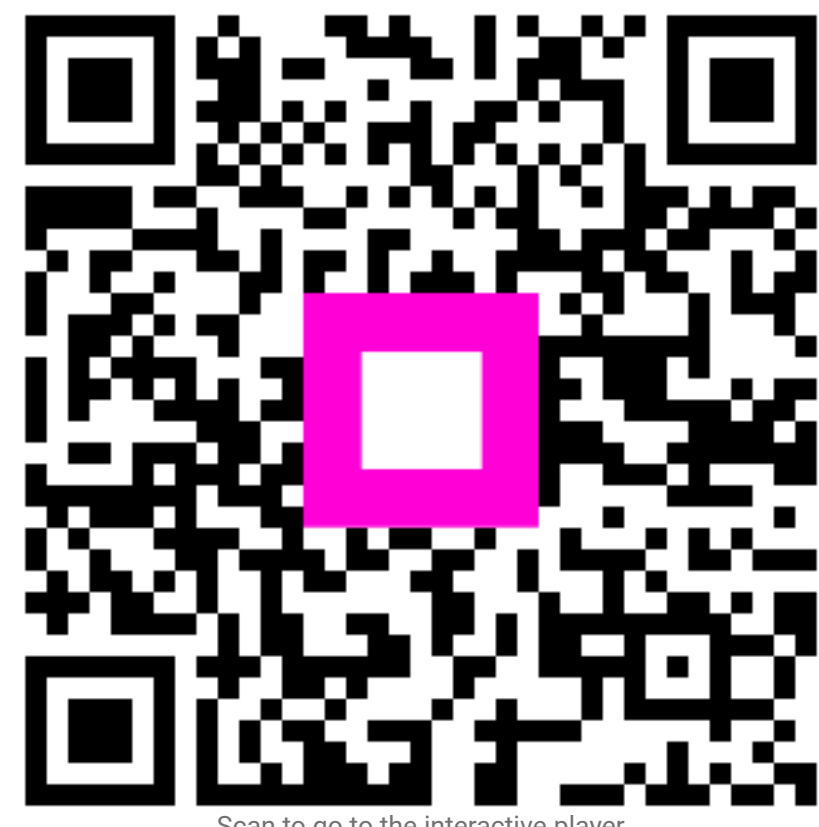

Scan to go to the interactive player